# Série SDM630 V2 100A

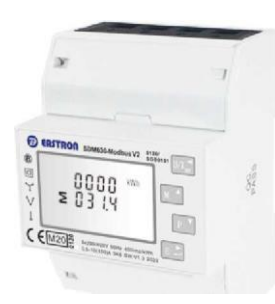

### COMPTEUR INTELLIGENT SUR **RAIL DIN POUR SYSTÈMES** ÉLECTRIQUES MONOPHASÉS ET TRIPHASÉS

Manuel d'utilisation V1.3

tions importantes sur la sécurité sont contenue ion Maintenance. Familiarisez-vous avec ces ; avant de tenter l'installation ou d'autres Symboles utilisés dans ce document :

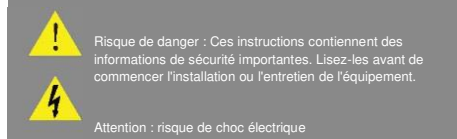

# 1. Introduction

Ce document fournit des instructions d'utilisation, de maintenance et d'installation. Ces unités mesurent et affichent les caractéristiques des réseaux monophasés à deux fils (1p2w), triphasés à trois fils (3p3w) et triphasés à quatre fils (3p4w). Les paramètres de mesure incluent la tension (V), fréquence (Hz), courant (A), puissance (kW/kVA/kVAr), importation, exportation et énergie totale (kWh/kVArh). Les unités peuvent également mesurer la demande maximale de courant et de puissance, ceci est mesuré sur des périodes prédéfinies jusqu'à 60 minutes.

Ces unités sont Max. 100A directement connecté et n'ont pas besoin de se connecter avec des transformateurs de courant externes (CT). Impulsion intégrée, sorties RS485/Mbus. La configuration est protégée par un mot de passe.

**1.1 Caractéristiques de l'unité** Les compteurs de la série SDM630 100A V2 ont 7 modèles : SDM630-Impulsion V2, SDM630-MT V2, SDM630-Mbus V2, SDM630-Modbus V2, SDM630-Standard V2, SDM630-2T V2, SDM630-Mbus-2T

| Modèle              | La mesure                                             | Communication  | Tarif                       |
|---------------------|-------------------------------------------------------|----------------|-----------------------------|
| SDM63WVteeV2        | kWh/kVArh, kW/kVAr, kVA,<br>P, F. PF, dmd, V, A, THD, | NON            | NON                         |
| SDM63OStendwdV<br>2 | kWh/kVArh                                             | Modbus RS485   | NON                         |
| SDM63OModbusV<br>2  | kWh/kVArh, kW/kVAr, kVA,<br>P F. PF, dmd, V, A, THD,  | Modbus RS485   | NON                         |
| SDM63D*fcusV2       | kWh/kVArti, kW/kVAr, kVA,<br>P F. PF, dmd, V, A, THD, | Mbus EN13757-3 | NON                         |
| SDM630MTV2          | kWh/kVArti, kW/kVAr, kVA,<br>P F. PF, dmd, V, A, THD, | Modbus RS485   | 4 Tarifs (RTC)              |
| SDM630-2T V2        | kWh/kVArh, kW/kVAr, kVA,<br>P F. PF, dmd, V, A, THD,  | Modbus RS485   | 2 Tarifs (double<br>source) |
| SDM630-Mbus-2T      | kWh/kVArh, kW/kVAr, kVA,<br>P F. PF, dmd, V, A, THD,  | Mbus EN13757-3 | 2 Tarifs (double<br>source) |

#### 1.2 RTU RS485 série-Modbus \*Pas pour SDM630-Pulse V2, SDM630Mbus V2 et SDM630Mbus-2T

Port série RS485 avec protocole Modbus RTU pour fournir un moyen de surveiller et de contrôler à distance l'unité. Des écrans de configuration sont fournis pour configurer le port RS485. Se réfère à la rubrique 4.2

#### 1.3 Mbus

\*Pour SDM630-Mbus V2 et SDM630Mbus-2T uniquement Celui-ci utilise un port MBus avec le protocole EN 13757-3 pour fournir un moyen de surveillance et de contrôle à distance de l'unité. Des écrans de configuration sont fournis pour configurer le port MBus.

Se réfère à la rubrique 4.2 \*Si le document du protocole Modbus / Mbus est requis, veuillez nous contacter pour cela.

#### Sortie d'impulsion 1.4

Deux sorties d'impulsions qui pulsent l'énergie active et réactive mesurée. La constante de la sortie d'impulsions 2 pour l'énergie active est de 400 imp/kWh (non non configurable), sa largeur est fixée à 100 ms

La constante par défaut de la sortie d'impulsion 1 est de 400 imp/kWh. La largeur d'impulsion par défaut est de 100 ms.La constante d'impulsion et la largeur d'impulsion sont

# S. Mesures

Les boutons fonctionnent comme

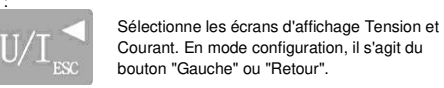

Sélectionnez les écrans d'affichage Fréquence et Facteur de puissance. En mode configuration, il s'agit du bouton "Haut"

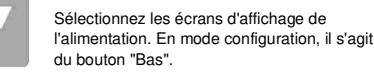

Sélectionnez les écrans d'affichage de l'énergie. En mode Configuration, il s'agit du bouton "Entrée" ou "Droite".

# 3.1 Tension et courant

Chaque pression successive sélectionne un nouveau paramètre :

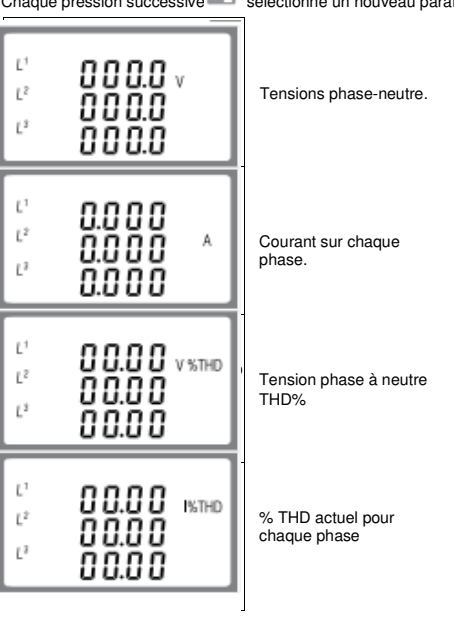

#### 3.2Fréquence et facteur de puissance et demande Pas pour SDM630-Standard V2

Chaque pression successive sur sélectionne une nouvelle plage :

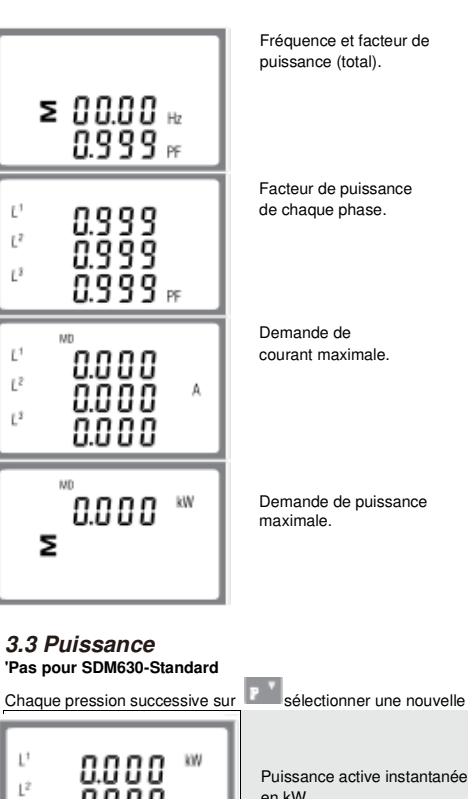

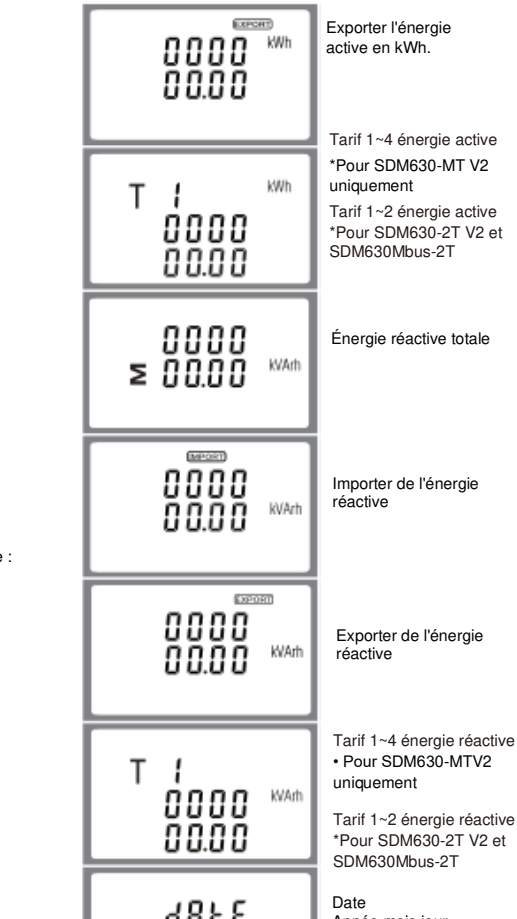

5000 9875 Année mois jour. 1er janvier 2000 (par défaut) 'Pour SDM630-MTV2 0 1.0 1 uniquement т илле Temps Heure/minute/seconde Exemple : 00:02:16 'Pour 0 O:O Z SDM630-MTV2 :15 uniquement

'Les paramètres de date et d'heure ne peuvent être réglés que via la communication RS485

# 4.Configuration

Pour accéder au mode de configuration, appuyez sur secondes jusqu'à ce que l'écran de mot de passe apparaisse.

| PRSS | La configuration est<br>protégée par un mot de<br>passe. L'utilisateur doit<br>entrer le mot de passe |  |
|------|----------------------------------------------------------------------------------------------------|--|
| 0000 | correct (par défaut '1000')<br>avant le traitement.                                                   |  |
| PRSS | Si un mot de passe incorrec<br>est entré, l'écran affichera :                                         |  |
| Err  | PASS Err                                                                                              |  |

Pour quitter le mode de configuration, appuyez sur jusqu'à ce que l'écran de mesure soit restauré

# 4.1 Configuration des méthodes d'entrée

Certains éléments de menu, tels que le mot de passe, nécessitent une entrée numérique à quatre chiffres tandis que d'autres, tels que le système d'alimentation, nécessitent une sélection parmi un certain nombre d'options de menu.

#### 4.1.1Sélection des options de menu

- 1. Utilisez et pour faire défiler les différentes options du menu de configuration.
- 2. Presse pour confirmer votre sélection
- 3. Si un élément clignote, il peut être réglé par et
- 4. Après avoir sélectionné une option du calque actuel, appuyez sur
- pour confirmer votre sélection.
- pour 5. Après avoir terminé un paramétrage, appuyez sur revenir à un niveau de menu supérieur, et vous pourrez utiliser le et pour une autre sélection de menu.
- 6. Une fois tous les réglages terminés, appuyez plusieurs fois sur jusqu'à ce que l'écran de mesure soit restauré.
- 4.1.2 Procédure de saisie du numéro

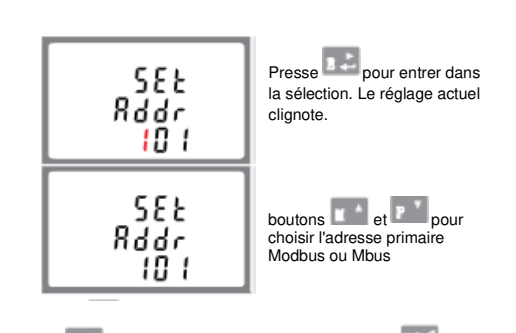

wt\_ l<sub>pour</sub> Presse pour confirmer le réglage et appuyez sur revenir au menu de configuration principal

#### 4.2.2 Adresse secondaire Mbus Pour SDM630-Mbus V2 et SDM630Mbus-2T

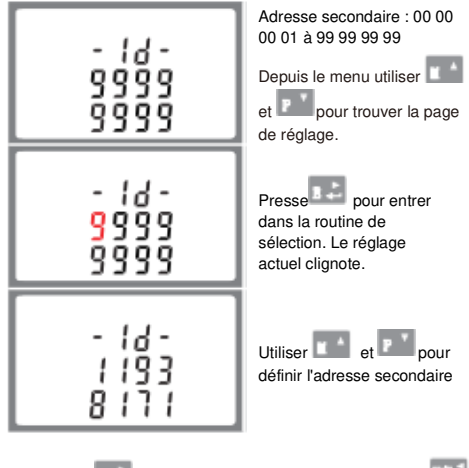

Appuyez sur pour revenir au menu de configuration principal

### 4.2.3 Débit en bauds

Plage de débit en bauds pour Modbus RTU : 2,4 k, 4,8 k, 9,6 k, 19,2 k, 38,4 k. Pour Mbus : 0,3 k, 0,6 k, 2,4 k, 4,8 k, 9,6 k.

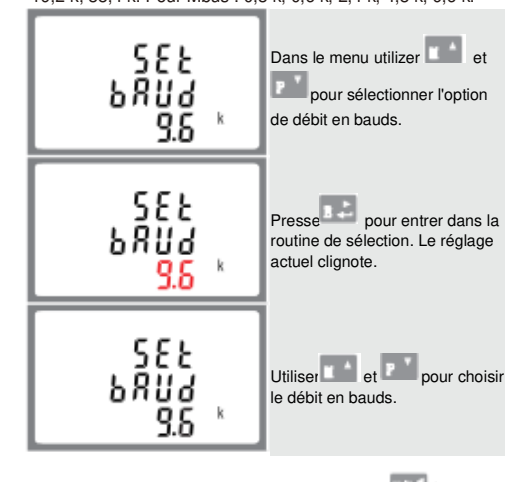

PresselBpour confirmer le réglage et appuyez sur revenir au menu de configuration principal

### 4.2.4 Parité

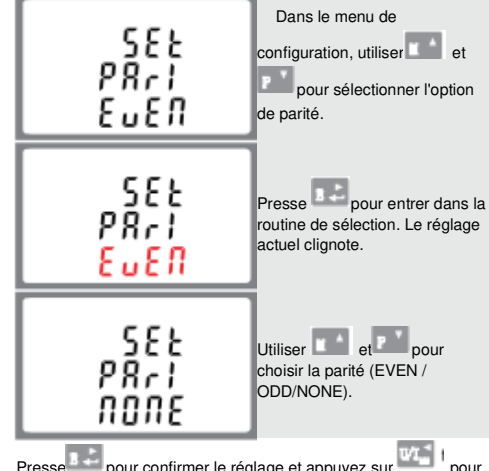

Presse pour confirmer le réglage et appuyez sur revenir au menu de configuration principal.

| 4.2.5 | Bits | d'arrêt |  |
|-------|------|---------|--|
|       |      |         |  |

•Pas pour SDM630-Standard V2.

configurables via le menu de configuration ou la communication. Se réfère à la rubrique 4.3

# 1JLJL2 MD & UMPORT) Exportation) .iiii-2. Écrans de démarrage

L<sup>1-2</sup> T -8.8.8.8 MkWh L<sup>2-3</sup> ≥ -8.8.8.8 Hz Le premier écran allume tous les segments d'affichage et peut être utilisé comme contrôle L<sup>≥1</sup> -8.8:8.8 MkVA ∞ • -8.8:8.8 PF C102 d'affichage.

Informations sur la version du logiciel (Ces informations sont fournies à titre indicatif 50FE 1302 uniquement, en nature prévalent.) 20 14

> L'interface effectue un autotest et indique le résultat si le test réussit.

'Après un court délai, l'écran affichera l'interface d'énergie active comme suit :

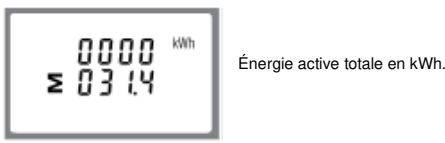

InSt

1252

PRSS

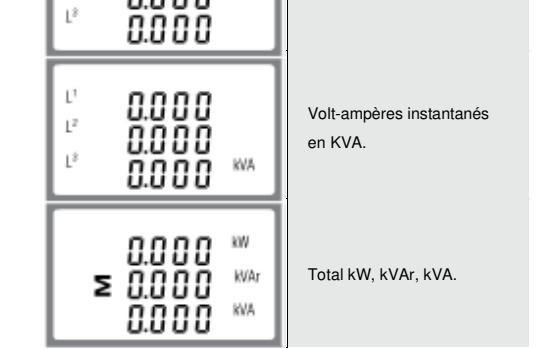

**KVA** 

en kW

Réactif instantané

Puissance en kVAr

# 3.4 Mesures d'énergie

0.000

0.000

0.000

0.000

r,s

Ľ

L²

Chaque appui successif sur le sélectionne une nouvelle

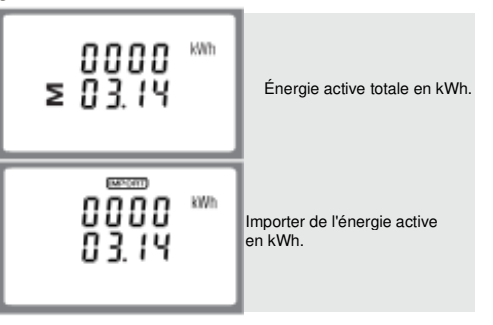

Lors de la configuration de l'appareil, certains écrans nécessitent la saisie d'un numéro. En particulier, à l'entrée de la section paramétrage, un mot de passe doit être saisi. Les chiffres sont définis individuellement, de gauche à droite. La procédure est la suivante :

1. Le chiffre actuel à régler clignote et est réglé à l'aide de la touche

🖬 🔺 et 🖻 🎽

2. Presse pour confirmer chaque réglage de chiffre.

3. Après avoir réglé le dernier chiffre, appuyez sur quitter la routine de réglage des chiffres. 4.2 Communications

4.2.1 Adresse primaire RS485/Mbus Pas pour SDM630-Pulse V2

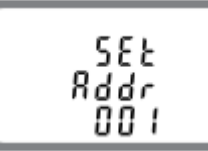

(La plage est de 001 à 247 pour Modbus et de 001 à 250 pour Mbus

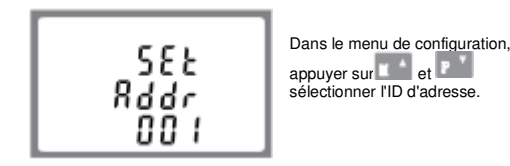

SEF Dans le menu de configuration, utilisez Stop et pour sélectionner l'option de bit d'arrêt. Presse pour entrer dans la routine de sélection. Le réglage actuel clignote. SEF Stop SEE Utiliser et et pour SEOP choisir le bit d'arrêt (2or1) Remarque : La valeur par défaut est 1, au uniquement lorsque la parité est AUCUN le bit d'arrêt peut être changé en 2. Presse\_

revenir au menu de configuration principal.

# 4.3 Sortie d'impulsions

Cette option vous permet de configurer la sortie d'impulsion 1. La sortie peut être réglée pour fournir une impulsion pour une quantité définie d'énergie active ou réactive. Utilisez cette section pour configurer la sortie d'impulsions pour : Total kWh/Total kVArh Importer kWh/Exporter kWh Importer KWh/Exporter KVArh

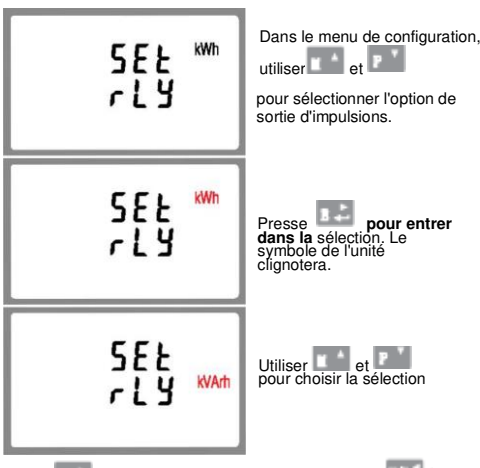

Presse pour confirmer le réglage et appuyez sur revenir au menu de configuration principal

#### 4.3.1 Fréquence

Utilisez-le pour définir l'énergie représentée par chaque impulsion

# Impulsion. Le taux peut être réglé sur 1 impulsion par dFt/0,01/0,1/1/10/100 kWh/kVArh.

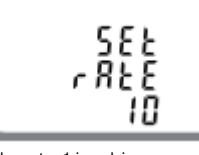

(II montre 1 impulsion = 10kWh/kVArh)

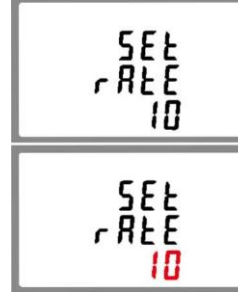

Appuyez sur dans la routine de sélection. Le paramètre actuel sera Hash, Quand clest dFt (par défaut), cela signifie 2,5 Wh/Wh

Dans le menu de

P <sup>\*</sup>

configuration, utiliser et

pour sélectionner

l'option de largeur d'impulsion.

Appuyer sur

entrer dans la sélection.

fréquence cardiaque.

Dans le menu de

configuration, utiliser

pour sélectionner l'option

Utiliser 📧 et 📧 pour choisir la fréquence du pouls, puis

appuyer sur appuyez sur pour revenir au menu de configuration principal.

### 4.3.2 Durée d'impulsion

La largeur d'impulsion peut être sélectionnée sur 200, 100 (par défaut) ou 60 ms.

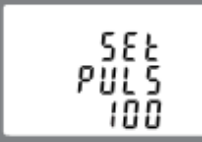

(II montre une largeur d'impulsion de 100 ms)

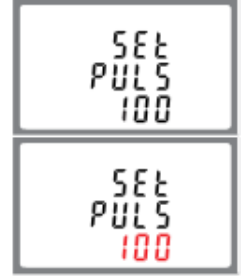

Le réglage actuel clignote Utiliser tet province du pouls, puis

appuyez sur 💷 🕹 pour confirmer le réglage et appuyez sur 🚧 pour revenir au menu de configuration principal.

# 4.4 Temps d'intégration de la demande DIT

# • Pas pour SDM630-Standard V2

Cela définit la période en minutes pendant laquelle les lectures de courant et de puissance sont intégrées pour la mesure de la demande maximale. Les options sont : 0, 5, 8, 10, 15, 20, 30, 60 minutes Dans le menu de

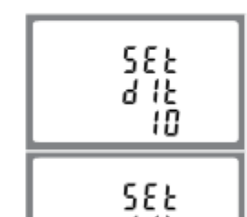

# 4.6 Système d'alimentation

L'unité a un réglage par défaut de 3 phases 4 fils (3P4W) Utilisez cette section pour définir le type de système électrique.

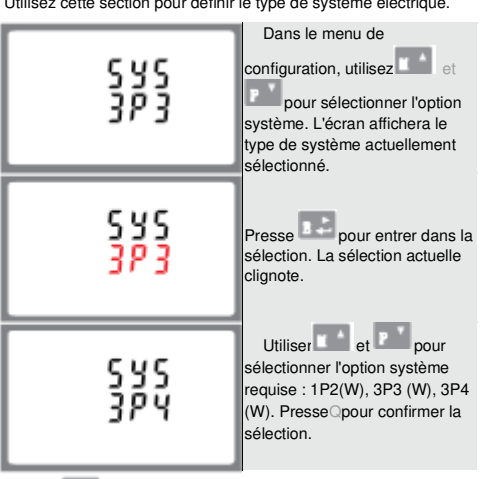

pour quitter la sélection du système et revenir au Presse menu

# 4.7 CLR

 Pas pour SDM630-Standard V2 Le compteur fournit une fonction pour réinitialiser la valeur de demande maximale de courant et de puissance.

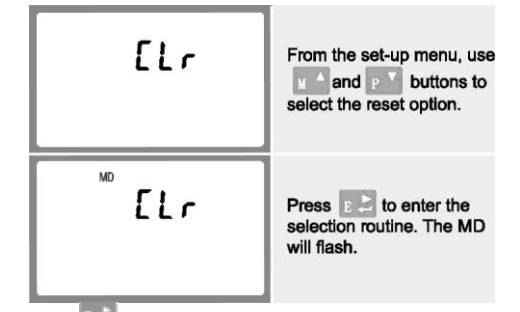

pour confirmer la réinitialisation et appuyer sur

pour revenir au menu de configuration principal.

# 4.8 Changer le mot de passe

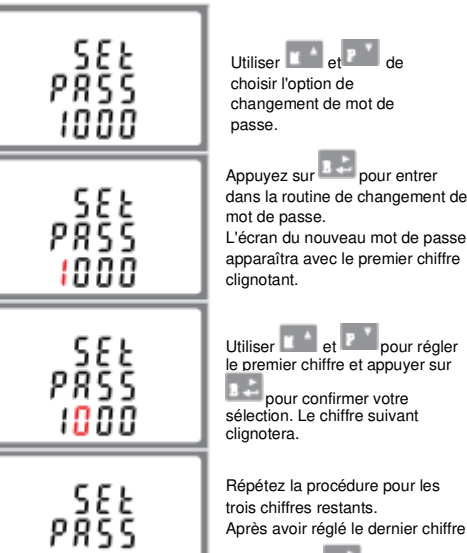

trois chiffres restants. Après avoir réglé le dernier chiffre, Appuyer sur confirmer la sélection

Appuyez sur pour quitter la routine de réglage des numéros et revenir au menu de configuration.

# 5. Caractéristiques 5.1 Paramètres mesurés

1100

L'unité peut surveiller et afficher les paramètres suivants d'un système monophasé à deux fils (1 p2w), triphasé à trois fils (3p3w) ou triphasé à quatre fils (3p4w).

# 5.1.1 Tension et courant

\*Pas pour SDM630-Standard V2

 Tensions phase-neutre 176pour276Vac (pas pour les alimentations 3p3w).

 Tensions entre phases304pour480Vca (alimentations 3p uniquement).

 Pourcentage de distorsion harmonique de tension totale (THD%) pour chaque phase à N (pas pour les alimentations 3p3w). • Pourcentage de tension THD% entre les phases (alimentations triphasées uniquement).

• % THD actuel pour chaque phase

## 5.3 Interfaces pour la surveillance externe Trois interfaces sont fournies :

Canal de communication RS485/Mbus qui

via protocole à distance, (pas pour SDM630-Pulse V2) • Sortie d'impulsion (impulsion 1) indiquant l'énergie mesurée en temps réel, (configurable)

• Sortie impulsionnelle (pulse2) 400imp/kWh (non configurable) La configuration Modbus/Mbus (débit en bauds, etc.) et les affectations de sortie d'impulsions (kW/kVArh, importation/exportation, etc.) sont configurées via les écrans de configuration

# 5.4 Précision

|                        | Tension                                                     | 0,5 % de la plage       |
|------------------------|-------------------------------------------------------------|-------------------------|
|                        | Actuel                                                      | maximum 0,5 % de la     |
|                        | Fréquence                                                   | valeur nominale         |
|                        | <ul> <li>Facteur de puissance</li> </ul>                    | 0,2 % de la fréquence   |
|                        | <ul> <li>Puissance active (W)</li> </ul>                    | moyenne 1 % de l'unité  |
|                        | <ul> <li>Puissance réactive (VAr)</li> </ul>                | (0,01)                  |
|                        | <ul> <li>Puissance apparente (VA)</li> </ul>                | ± 1 % de la plage       |
|                        | <ul> <li>Énergie active (Wh)</li> </ul>                     | maximum ± 1 % de la     |
|                        | <b>4</b>                                                    | plage maximum ± 1 % de  |
|                        | • Energie réactive (VArh)                                   | la plage maximum Classi |
| * Temps of<br>d'entrée | <ul> <li>Temps de réponse à l'étape<br/>d'entrée</li> </ul> | IEC 62053-21 Class B    |
|                        | 001100                                                      | EN50470-1/3             |
|                        | 5 5 Conditions de                                           | Classe 2 CEI 62053-23   |
|                        | 3.3 CONUNITS UC                                             |                         |

# référence des grandeurs d'influence

Est, typiquement, à > 99 % de la lecture finale, à 50 Hz. Les grandeurs d'influence sont des variables qui affectent les erreurs de mesure à un degré mineur. La précision est vérifiée sous la valeur nominale (dans la tolérance spécifiée) de ces

-25°C à +55°C\* -40°C à +70°C\*

Jusqu'à 2000m

5s 10 Hz à 50 Hz, CEI

60068-2-6, 2g 30g dans 3 avions

72x100 mm (LxH) selon DIN 43880 Rail DIN (DIN35mm)

IP51 (intérieur) Auto

extinguible

UL94 V-0

0 à 95 %, sans condensation

conditionature ambiante 23°C ± 2°C 50 Hz (moyen) 50 ou 60 Hz ± 2 % (non MID) Fréquence d'entrée Forme d'onde d'entrée Sinusoïdal (facteur de distorsion < 0,005) Flux Champ magnétique d'origine terrestre

# 5.6 Environnement

Température de fonctionne
Température de stockage Humidité relative Altitude
 Temps de préchauffage Vibration Choc

\* Les températures maximales de fonctionnement et de stockage sont dans le contexte des variations quotidiennes et saisonnières typiques

# 5.7 Mécanique

 Dimensions du rail DIN MontageProtection contre la pénétration Matériel

5.8 Déclaration de conformité pour le compteur version homologuée MID uniquement)

# Nous Zhejiang Eastron Electronic Co., Ltd.

Déclarons sous notre seule responsabilité en tant que fabricant que le compteur électrique multifonction polyphasé "série SDM630 100A" correspond au modèle de production décrit dans l'attestation d'examen UE de type et aux exigences de la directive 2014/32/UE Numéro d'attestation d'examen UE de type 0120/SGS0151. Numéro d'identification du NB0120

# 6.Dimensions

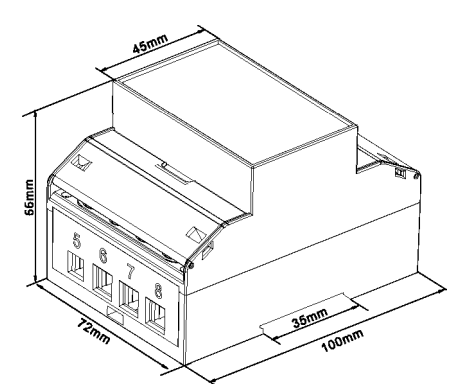

# 7. Schéma de câblage

# 7.1 monophasé deux fils

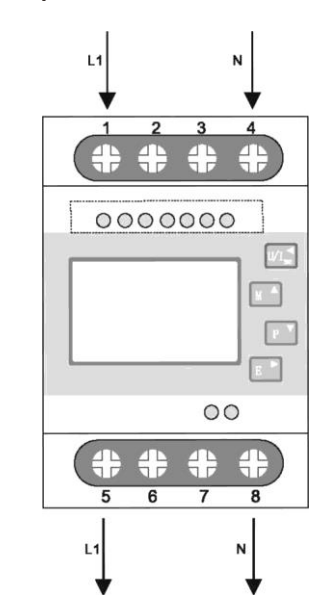

7.2 triphasé trois fils

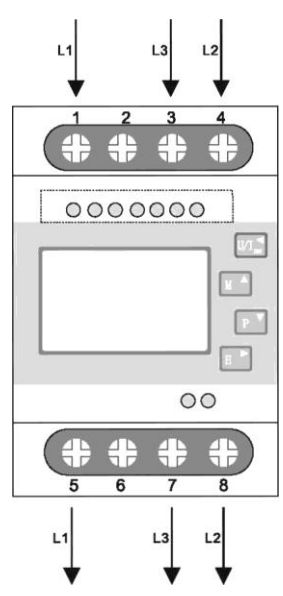

# 7.3 triphasé quatre fils

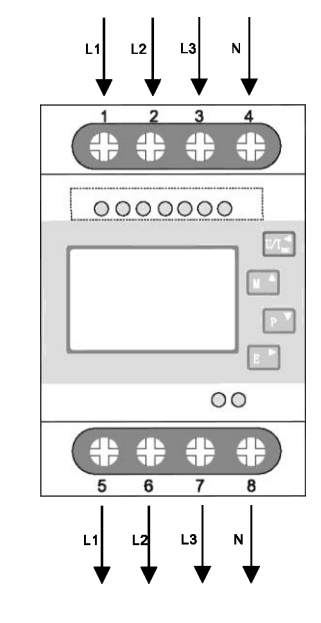

### 7.4 Capacité des bornes et couple de serrade

| <b>9</b> -         | 1                     |            |
|--------------------|-----------------------|------------|
| Capacité des       | COMM / Impulsion / 2T | 0.5~1.5mm2 |
| terminaux          | Charger               | 4~16mm2    |
| O surella di sulla | COMM / Impulsion / 2T | 0,4 Nm     |
| Couple de vis      | Charger               | 3Nm        |

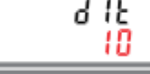

588 8 18

sélection. L'intervalle de temps actuel clignote

configuration, utilizer et

P pour sélectionner l'option

DIT. L'écran affichera le temps

d'intégration actuellement

Presse pour entrer

sélectionné.

Utiliser et pour sélectionner le temps requis PresseJpour confirmer la sélection.

Presse sur pour quitter la sélection DIT et retour au menu.

#### 4.5 Configuration du rétroéclairage

La durée de rétroéclairage est réglable, la durée par défaut est de 60 minutes

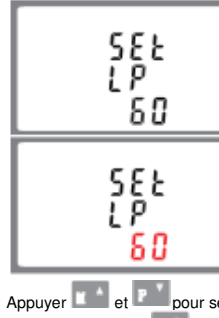

il est réglé sur 5, le rétroéclairage s'éteindra dans 5 minutes s'il n'y a plus d'autre opération.

> Presse pour entrer dans la routine de sélection. L'intervalle de temps actuel clignotera. Les options sont : (toujours activées) /5/10/30/60/120

Appuyer et Propour sélectionner l'intervalle de temps. Appuyez ensuite sur pour confirmer la configuration.

### 5.1.2 Facteur de puissance et fréquence et Max. Demande Pas pour SDM630-Standard V2

- Fréquence en Hz
- Facteur de puissance
- Puissance instantanée
  - Puissance 0 à 99999 W

Importer de l'énergie

active Exporter de

l'énergie réactive

Energie réactive

totale

totale Energie réactive

5.2 Entrées mesurées

- Puissance réactive 0 à 99999 VAr
- Volt-ampères 0 à 99999 VA
- Puissance maximale demandée depuis la dernière réinitialisation de la demande
- · Courant de demande neutre maximal, depuis la dernière réinitialisation de la demande (pour les alimentations triphasées uniquement)

Entrées de tension via un connecteur fixe à 4 voies avec une capacité de fil toronné de 25 mm2, monophasé à deux fils

(1p2w), triphasé à trois fils (3p3w) ou triphasé à quatre fils (3p4w) déséquilibré. Fréquence de ligne mesurée à partir de la tension L1 ou de la tension L3.

#### 5.1.3 Mesures d'énergie

0 à 999999,99 kWh 0 à 999999,99 kVArh 0 à 999999.99 kWh 0 à 999999,99 kVArh Energie active importée 0 à 999999.99 kWh 0 à 999999,99 kVArh exportée Energie active

<sup>вия1</sup> вие2 -л₁+ -л₂+ ОООООО SDM630-MbusV2 SDM630-Mbus-2T Interfaces SDM630-Modbus V2 for SDM630-StandardV2 000000 External SDM630-MTV2 SDM630-2T V2 Monitoring O O O O O O SDM630-PulseV2 2T/230V SDM630-2T V2

> Zhejiang Eastron Electronic Co., Ltd. No.1369, chemin Chengnan Jiaxing, Zhejiang, Chine Tél:86 573 83698881/83698882 Tél:86 573 83698883 Courriel : sales@eastrongroup. com La toile:www.eastrongroup. com

CE

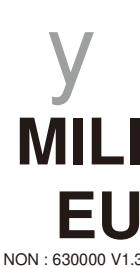